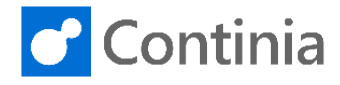

When receiving and recognizing documents from your vendors, you probably want to have the right colleague approving the invoice. To help you, Document Capture has a great feature for auto translating the name in the invoice to the relevant colleague.

| Let's look at the invoice from Electronics Ltd                                                                                                    | the invoice from "Electronics Ltd.". |                                                                                   |                                                                                                    |                                                |                                                                           |                                                                                         |                                                                                                    |                                                                     |                                                      |                         |  |
|----------------------------------------------------------------------------------------------------|--------------------------------------|-----------------------------------------------------------------------------------|----------------------------------------------------------------------------------------------------|------------------------------------------------|---------------------------------------------------------------------------|-----------------------------------------------------------------------------------------|----------------------------------------------------------------------------------------------------|---------------------------------------------------------------------|------------------------------------------------------|-------------------------|--|
|                                                                                                    | Document Category PURCHASE           |                                                                                   |                                                                                                    |                                                |                                                                           |                                                                                         |                                                                                                    |                                                                     |                                                      |                         |  |
|                                                                                                    |                                      | Manage                                                                            | Process                                                                                                    | Doc                                            | ument                                                                     | Template                                                                                | Translations                                                                                                    | s Vendor                                                            | More opti                                            | ons                     |  |
|                                                                                                    |                                      | N0.                                                                               |                                                                                                    | ок                                             | VENDO                                                                     | R                                                                                       | NAME                                                                                                    |                                                                     | TEMPLATE<br>NO.                                      | SEARCH TEXT             |  |
|                                                                                                    |                                      | D000005                                                                           | 1                                                                                                    |                                                | 61000                                                                     | E                                                                                       | lectronics Ltd.                                                                                                    | 114                                                                 | r000003                                              |                         |  |
|                                                                                                    |                                      | 000008                                                                            |                                                                                                    |                                                | 81000                                                                     |                                                                                         | lectiq becauto                                                                                                    |                                                                     |                                                      |                         |  |
| The recognized person in the field <b>"Our Contact</b> " is Richard Lum. Due to the built-in translation in                                                                                                    | Document Header                      |                                                                                   |                                                                                                    |                                                |                                                                           |                                                                                         |                                                                                                    |                                                                     |                                                      |                         |  |
| Document Capture, his initials are automatically found                                                                                                    | FIELD                                | N-                                                                                |                                                                                                    |                                                |                                                                           |                                                                                         | VALUE                                                                                                    | VALUE                                                               |                                                      |                         |  |
| in the purchaser list of Business Central.                                                                                                    | Invoice No. Invoice Date             |                                                                                   |                                                                                                    |                                                |                                                                           |                                                                                         | 04/14/19                                                                                                    |                                                                     |                                                      |                         |  |
|                                                                                                    | Due Date                             |                                                                                   |                                                                                                    |                                                |                                                                           |                                                                                         | 04/21/19                                                                                                    |                                                                     |                                                      |                         |  |
|                                                                                                    | Our Contact                          |                                                                                   |                                                                                                    |                                                |                                                                           |                                                                                         | RL                                                                                                    |                                                                     |                                                      |                         |  |
|                                                                                                    | Current                              | cy Code                                                                           |                                                                                                    |                                                |                                                                           |                                                                                         |                                                                                                    |                                                                     |                                                      |                         |  |
|                                                                                                    | Amount Excl. VAT                     |                                                                                   |                                                                                                    |                                                |                                                                           |                                                                                         | 1,443.00                                                                                                    |                                                                     |                                                      |                         |  |
|                                                                                                    | VAT Amount<br>Amount Incl. VAT       |                                                                                   |                                                                                                    |                                                |                                                                           |                                                                                         | 1,803.75                                                                                                    |                                                                     |                                                      |                         |  |
|                                                                                                    | G/L Acc                              | ount No.                                                                          |                                                                                                    |                                                |                                                                           |                                                                                         |                                                                                                    |                                                                     |                                                      |                         |  |
| In some situations someone else, than the person mentioned in the document, is to approve the invoice.                                                                                                    |                                      |                                                                                   | REGISTER                                                                                                    | WORK                                           | DATE: 1/2                                                                 | 8/2021                                                                                  |                                                                                                    |                                                                     |                                                      |                         |  |
| To create or adjust the purchaser translations, select <b>"Translations"</b> in the ribbon.                                                                                                    |                                      | Document Category                                                                 |                                                                                                    |                                                |                                                                           |                                                                                         |                                                                                                    |                                                                     |                                                      |                         |  |
|                                                                                                    |                                      | Manage                                                                            | Process                                                                                                    | Doci                                           | ument                                                                     | lemplate                                                                                | Iranslations                                                                                                    | vendor                                                              | More opti                                            | ons                     |  |
|                                                                                                    |                                      | NO. OK VENDOR NAM                                                                 |                                                                                                    |                                                |                                                                           |                                                                                         | NAME                                                                                                    |                                                                     | TEMPLATE<br>NO.                                      | SEARCH TEXT             |  |
|                                                                                                    |                                      | D000005                                                                           | 1                                                                                                    | Ø                                              | 61000                                                                     | E                                                                                       | lectronics Ltd.                                                                                                    |                                                                     | T000003                                              |                         |  |
|                                                                                                    |                                      |                                                                                   |                                                                                                    |                                                |                                                                           |                                                                                         |                                                                                                    |                                                                     |                                                      |                         |  |
|                                                                                                    |                                      | D000006                                                                           |                                                                                                    |                                                | 61000                                                                     | E                                                                                       | lectronics Ltd.                                                                                                    |                                                                     |                                                      |                         |  |
| Select "Salesperson/Purchaser".                                                                                                    | ¢                                    | READY TO F                                                                        | REGISTER                                                                                                    | IWORK                                          | 61000                                                                     | 8/2021                                                                                  | lectronics Ltd.                                                                                                    |                                                                     |                                                      |                         |  |
| Select "Salesperson/Purchaser".                                                                                                    | ÷                                    | READY TO P<br>Document                                                            | REGISTER                                                                                                    | WORK                                           | 01000                                                                     | 8/2021                                                                                  | PURCHASE                                                                                                    |                                                                     |                                                      | <br>                    |  |
| Select "Salesperson/Purchaser".                                                                                                    | <del>\</del>                         | READY TO F<br>Document<br>Manage                                                  | REGISTER<br>Category<br>Process                                                                                                    | I WORK                                         | DATE: 1/2:                                                                | 8/2021<br>Template                                                                      | PURCHASE <u>Translations</u>                                                                                                    | s Vendor                                                            | More opti                                            |                         |  |
| Select "Salesperson/Purchaser".                                                                                                    | ÷                                    | READY TO P<br>Document<br>Manage                                                  | REGISTER<br>Category<br>Process<br>ints for A                                                                                                    | I WORK<br>Doct                                 | DATE: 1/2                                                                 | 8/2021<br>Template                                                                      | PURCHASE Translations Purchaser                                                                                                    | s Vendor                                                            | More opti                                            | <br>ons                 |  |
| Select "Salesperson/Purchaser".                                                                                                    | ¢                                    | READY TO F<br>Document<br>Manage<br>Accou                                         | REGISTER<br>Category<br>Process<br>unts for A                                                                                                    | I WORK<br>Doct<br>mounts<br>OK                 | DATE: 1/2:<br>Jument                                                      | 8/2021<br>Template                                                                      | PURCHASE<br>PURCHASE<br>Purchaser<br>Purchaser<br>Purchaser                                                                                                 | Vendor                                                              | More opti                                            | ons<br>SEARCH TEAT      |  |
| Select "Salesperson/Purchaser".                                                                                                    | ¢                                    | READY TO F<br>Document<br>Manage<br>& Accou<br>NO.<br>D000005<br>D000005          | Category<br>Process<br>unts for A                                                                                                    | I WORK<br>Doct<br>mounts<br>OK                 | DATE: 1/2:<br>Jument<br>VENDO<br>61000<br>61000                           | 8/2021<br>Template<br>lesperson,<br>R I<br>E                                            | PURCHASE PURCHASE Translation Purchaser VAME Vectonics Ltd.                                                                                                 | 5 Vendor<br>edit Salesperson/                                       | More opti<br>Purchaser translatio<br>TTO<br>TO00003  | ons<br>Softhe template. |  |
| Select "Salesperson/Purchaser".                                                                                                    |                                      | READY TO F<br>Document<br>Manage<br>Accou<br>NO.<br>D000005                       | REGISTER<br>Process<br>ints for A                                                                                                    | I WORK<br>Doce<br>OK                           | DATE: 1/2<br>Jument<br>VENDO<br>61000                                     | B/2021<br>Template<br>lesperson,<br>R I<br>E                                            | PURCHASE     PURCHASE     Translation Purchaser NAME     VetV or electronics Ltd.                                                                           | vendor<br>edit Salesperson/                                         | More opti<br>Purchaser translatic<br>TVV.<br>T000003 | ons<br>SEXING TEXT      |  |
| Select "Salesperson/Purchaser".                                                                                                    | ¢                                    | READY TO F<br>Document<br>Manage<br>Accou<br>NO.<br>D000005<br>D000005            | REGISTER<br>Category<br>Process<br>ints for A                                                                                                    | I WORK<br>Doct<br>mounts<br>OK                 | DATE: 1/2<br>ament<br>Salar<br>VENDO<br>61000<br>61000                    | E E E E E E E E E E E E E E E E E E E                                                   | PURCHASE     PURCHASE     Translations     View or e     View or e     lectronics Ltd.                                                                      | E Vendor<br>edit Salesperson/                                       | More opti<br>Purchaser translatio<br>T000003         | <br>ons<br>server text  |  |
| Select "Salesperson/Purchaser".                                                                                                    | ¢                                    | READY TO P<br>Document<br>Manage<br>Accou<br>NO.<br>D000005<br>D000005<br>D000005 | Process<br>act to P(<br>h + N                                                                                                    | I WORK<br>Doci<br>Mounts<br>OK                 | DATE: 1/2<br>Jument<br>Salar<br>VENDO<br>61000<br>61000<br>61000<br>61000 | E B<br>B/2021<br>Template<br>Eesperson,<br>R I<br>E<br>E<br>E<br>SPERSON                | PURCHASE Translation Purchaser Purchaser Itervonics Ltd. IWORK DATE: 1/. IWORK DATE: 1/.                                                                    | 2 Vendor<br>edit Salesperson/<br>28/2021<br>n in Excel              | More opti<br>Purchaser translatic<br>T000003         | ons<br>SEARCH TEXT      |  |
| Select "Salesperson/Purchaser".<br>In the list "Our Contact to Purchaser/Salesperson" for<br>Electronics Ltd., we already have one translation<br>entry.<br>The existing translation is a general rule that applies<br>to all vendors, which automatically chooses AH as the | ¢                                    | READY TO F<br>Document<br>Manage<br>Accor<br>NO.<br>D000005<br>D000005<br>D000005 | REGISTER<br>Category<br>Process<br>ints for A<br>:<br>:                                                                                                    | I WORK<br>Doci<br>Mounts<br>OK<br>W<br>IRCHASE | DATE: 1/2<br>Jument<br>Sales<br>FR/SALES<br>CODE                          | E<br>B/2021<br>Templatt<br>esperson,<br>R<br>E<br>E<br>E<br>E<br>E<br>D<br>D<br>PERSON. | PURCHASE     PURCHASE     Translation Purchaser VAME     VetV or     tectronics Ltd.     I WORK DATE: 1/,     ilete     Gill Ope     ENABLED Fi All vendors | edit Salesperson/<br>28/2021<br>n in Excel<br>OR VENDOF             | More opti<br>Purchaser translatic<br>TVV.<br>T000003 |                         |  |
| Select "Salesperson/Purchaser".                                                                                                    | ÷                                    | READY TO F<br>Document<br>Manage<br>Account<br>D0000005<br>D000005<br>D000005     | Category<br>Process<br>ints for A<br>Category<br>Process<br>ACT TO PL<br>ACT TO PL<br>ACT TO PL<br>ACT TO PL<br>ACT TO PL<br>ACT TO PL<br>ACT TO PL<br>ACT TO PL<br>ACT TO PL<br>ACT TO PL<br>ACT TO PL<br>ACT ACT TO PL<br>ACT ACT ACT ACT ACT ACT ACT ACT<br>ACT ACT ACT ACT ACT ACT ACT ACT ACT ACT | I WORK                                         | DATE: 1/2<br>Ument<br>SALES<br>CODE<br>AH                                 | E<br>8/2021<br>Template<br>sperson<br>SPERSON                                           | PURCHASE     PURCHASE     Translation     Translation     View ore     Idectronics Ltd.                                                                     | E Vendor<br>edit Salesperson/<br>28/2021<br>n in Excel<br>OR VENDOF | More opti<br>Purchaser translatic<br>T000003         | SEARCH TEXT             |  |

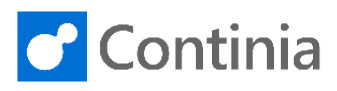

| It is now time to create a new translation of the<br>recognized contact. This translation must only apply<br>to the current vendor. Place the cursor in the " <b>Our</b><br><b>Contact</b> " field. | OUR CONTACT TO PURCHASER/SALESPERSON I WORK DATE: 1/28/2021        Search     + New     Edit List     © Delete     © Open in Excel       OUR CONTACT     SALESPERSON     ENABLED FOR     VENDOR NO.       OUR CONTACT     SALESPERSON     ENABLED FOR     VENDOR NO.                                                                                                    |
|----------------------------------------------------------------------------------------------------|----------------------------------------------------------------------------------------------------|
| Whenever the field Our Contact contains "Richard<br>Lum" we would like to translate this value to another<br>colleagues initials.                                                                   | OUR CONTACT TO PURCHASER/SALESPERSON   WORK DATE: 1/28/2021     \$\$       Search + New     Edit List     © Delete     © Open in Excel       OUR CONTACT     SALESPERSON     ENABLED FOR     VENDOR NO.       JOHN ROBERTS     AH     All vendors       Image: All sectors     All vendors                                                                                                    |
| The next step is to place the cursor in the field<br>"Salesperson/Purchaser Code" to view the list of<br>purchasers/approvers.                                                                      | OUR CONTACT TO PURCHASER/SALESPERSON   WORK DATE: 1/28/2021     NOT S       Search     + New                                                                                                    |
| In this scenario, "Annette Hill" is the desired choice.                                                                                                    | Search       + New                                                                                                    |
| As mentioned earlier, the new translation must only<br>apply to the current vendor. Place the cursor in the<br>field " <b>Enabled for</b> "                                                         | OUR CONTACT TO PURCHASER/SALESPERSON I WORK DATE: 1/28/2021     NOTS       P Search + New     Edit List     Delete     Delete |

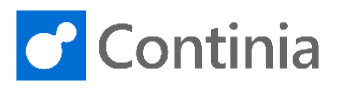

| and choose "This vendor only" as the new value.                                                                                                    | $\leftarrow$                                                  | OUR CONTACT TO PURCHASER/SALESPERSON I WORK DATE: 1/28/2021 |                 |                |          |               |                                 |                  |                  |     |
|----------------------------------------------------------------------------------------------------|---------------------------------------------------------------|-------------------------------------------------------------|-----------------|----------------|----------|---------------|---------------------------------|------------------|------------------|-----|
|                                                                                                    |                                                               | Q                                                           | Search -        | New            | 🐯 Edit L | ist 📋 Dele    | ete 🚺 Open in                   | Excel            |                  |     |
|                                                                                                    |                                                               |                                                             | OUR CONT        | TACT           | SALE     | SPERSON       | ENABLED FOR                     | VENDOR NO.       | VENDOR NAME      |     |
|                                                                                                    |                                                               |                                                             | JOHN ROB        | ERTS           | AH       |               | All vendors                     |                  |                  |     |
|                                                                                                    |                                                               |                                                             | RICHARD L       | LUM            | AH       |               | All vendors T                   | -                |                  |     |
|                                                                                                    |                                                               |                                                             |                 |                |          |               | All vendors<br>This vendor only |                  |                  |     |
|                                                                                                    |                                                               |                                                             |                 |                |          |               | Th                              | is vendor only   |                  |     |
|                                                                                                    |                                                               |                                                             |                 |                |          |               |                                 |                  |                  |     |
|                                                                                                    |                                                               |                                                             |                 |                |          |               |                                 |                  |                  |     |
|                                                                                                    |                                                               |                                                             |                 |                |          |               |                                 |                  |                  |     |
|                                                                                                    |                                                               |                                                             |                 |                |          |               |                                 |                  |                  |     |
| The name <b>"Electronics Ltd."</b> is automatically shown<br>in the field <b>"Vendor Name"</b> , which means that the<br>newly created translation only applies to this specific<br>vendor. | NTACT TO PURCHASER/SALESPERSON   WORK DATE: 1/28/2021 SAVED 2 |                                                             |                 |                |          |               |                                 |                  |                  | 2   |
|                                                                                                    | arch -                                                        | - New                                                       | New 🐺 Edit List |                | Delete   | 🚺 Open in     | Excel                           | ixcel            |                  | 7 🔳 |
|                                                                                                    | UR CONT                                                       | TACT                                                        | SAL             | LESPERSO<br>DE | DN       | NABLED FOR    | VENDOR NO. VENDOR NAM           |                  |                  |     |
|                                                                                                    | HN ROB                                                        | ERTS                                                        | AH              |                | AI       | vendors       |                                 |                  |                  |     |
|                                                                                                    | CHARD I                                                       | LUM                                                         | : AH            |                | Т        | his vendor oı | • 61000                         | Electronics Ltd. |                  |     |
|                                                                                                    |                                                               |                                                             |                 |                |          |               |                                 | Electron         | ics Ltd.         |     |
|                                                                                                    |                                                               |                                                             |                 |                |          |               |                                 |                  |                  |     |
|                                                                                                    |                                                               |                                                             |                 |                |          |               |                                 |                  |                  |     |
|                                                                                                    |                                                               |                                                             |                 |                |          |               |                                 |                  |                  |     |
|                                                                                                    |                                                               |                                                             |                 |                |          |               |                                 |                  |                  |     |
|                                                                                                    |                                                               |                                                             |                 |                |          |               |                                 |                  |                  |     |
| Select " <b>Back</b> " to return to the Document Journal and confirm the changes by choosing "Yes".                                                                                         | OUR CONTACT TO PURCHASER/SALESPERSON   WORK DATE: 1/28/2021   |                                                             |                 |                |          |               |                                 |                  |                  |     |
|                                                                                                    |                                                               | Back                                                        | Search          | New            | 🐯 Edit L | ist 📋 Del     | ete 🚺 Open in                   | Excel            |                  |     |
|                                                                                                    |                                                               |                                                             |                 |                | CALL     | SPERSON       |                                 |                  |                  |     |
|                                                                                                    |                                                               |                                                             | OUR CONT        | TACT           | COD      | E             | ENABLED FOR                     | VENDOR NO.       | VENDOR NAME      |     |
|                                                                                                    |                                                               |                                                             | JOHN ROB        | BERTS          | AH       |               | All vendors                     |                  |                  |     |
|                                                                                                    |                                                               |                                                             | RICHARD L       | LUM            | AH       |               | This vendor or                  | 61000            | Electronics Ltd. |     |
|                                                                                                    |                                                               |                                                             |                 |                |          |               |                                 |                  |                  |     |
|                                                                                                    |                                                               |                                                             |                 |                |          |               |                                 |                  |                  |     |